#### How to activate a new account on parent pay

The first thing you must do is contact the school for your log on details.

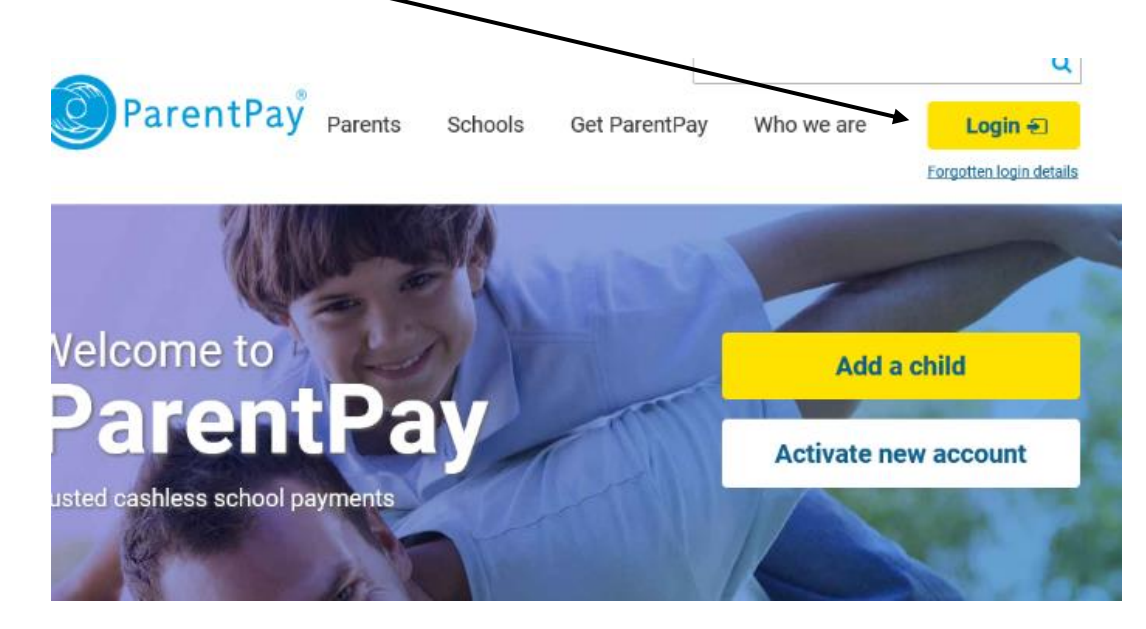

#### **Step 1.** Click on the **LOGIN** Button in the top right hand corner

**Step 2.** Put in the username and password that your school has provided you with into the boxes where it asks and then click on **Login** 

| Email/Username           | L | .ogin |   |
|--------------------------|---|-------|---|
| name@emailprovider.co.uk |   |       | ] |
| Password                 |   |       | 1 |
| Forgotten your password? |   |       | ] |
|                          |   |       |   |

# **Step 3.** Type in personal details, and then

Click on Activate now

| Title                                                                                                    |                                                                          |
|----------------------------------------------------------------------------------------------------|--------------------------------------------------------------------------|
| Please choose a title                                                                                       | ~                                                                        |
| Name                                                                                                    |                                                                          |
| First name                                                                                                  | Last name                                                                |
| You will use your email address a:<br>also send an email to you after yo<br>you.                            | s your ParentPay username. We'll<br>u've activated so we can verify it's |
|                                                                                                    |                                                                          |
| Create a password                                                                                           |                                                                          |
| Create a password<br>Passwords must contain between<br>letter and one number and are ca<br>Confirm password | 6 and 20 characters, at least one<br>se sensitive                        |

**Step 4.** Add your mobile number and recovery email (optional)

## And then **Continue**

| I         Your mobile number helps keep your account secure and means yo can receive important balance alerts directly to your phone.         Recovery email address (optional)         Provide an alternative email address to help with the recovery of your account. |
|----------------------------------------------------------------------------------------------------|
| Recovery email address (optional)<br>Provide an alternative email address to help with the recovery of<br>your account.                                                                                                    |
| Provide an alternative email address to help with the recovery of your account.                                                                                                    |
| - 0                                                                                                    |
| Confirm recovery email address                                                                                                    |

Step 5. You will then receive this message,

'We've sent an email to you ......@googlemail.com with instructions on what to do next' You will just need to verify that it is you. Your Parent Pay account will then be Activated!

| <ul> <li>i You're only one step away from using ParentPay</li> <li>We've sent an email to you with instructions on what to do next.</li> </ul> Haven't received the email? Try the following steps: <ul> <li>Wrong email? No problem, <u>change your email address</u> now</li> <li>If your email address is correct, wait 30 mins - the email is probably on its way to you!</li> <li>Can't see it in your inbox? Check your spam folder</li> <li>Still can't see it? Try <u>re-sending</u></li> </ul> | Verify your email address                                                                                                    |
|----------------------------------------------------------------------------------------------------|----------------------------------------------------------------------------------------------------|
| <ol> <li>Haven't received the email? Try the following steps:</li> <li>Wrong email? No problem, <u>change your email address</u> now</li> <li>If your email address is correct, wait 30 mins - the email is probably on its way to you!</li> <li>Can't see it in your inbox? Check your spam folder</li> <li>Still can't see it? Try <u>re-sending</u></li> </ol>                                                                                                    | <ul> <li>You're only one step away from using ParentPay</li> <li>We've sent an email to you with instructions on what to do next.</li> </ul> |
| <ol> <li>Wrong email? No problem, <u>change your email address</u> now</li> <li>If your email address is correct, wait 30 mins - the email is probably on its way to you!</li> <li>Can't see it in your inbox? Check your spam folder</li> <li>Still can't see it? Try <u>re-sending</u></li> </ol>                                                                                                    | -laven't received the email? Try the following steps:                                                                                        |
| <ul> <li>2 If your email address is correct, wait 30 mins - the email is probably on its way to you!</li> <li>3 Can't see it in your inbox? Check your spam folder</li> <li>4 Still can't see it? Try <u>re-sending</u></li> </ul>                                                                                                    | 1 Wrong email? No problem, <u>change vour email address</u> now                                                                              |
| <ul> <li>3 Can't see it in your inbox? Check your spam folder</li> <li>4 Still can't see it? Try <u>re-sending</u></li> </ul>                                                                                                    | 2 If your email address is correct, wait 30 mins - the email is probably on its way to you!                                                  |
| 4 Still can't see it? Try <u>re-sending</u>                                                                                                    | 3 Can't see it in your inbox? Check your spam folder                                                                                         |
|                                                                                                    | 4 Still can't see it? Try <u>re-sending</u>                                                                                                  |
| 5 If you're still unable to receive the email after 3 attempts, <u>contact us</u>                                                                                                    | 5 If you're still unable to receive the email after 3 attempts, <u>contact us</u>                                                            |
|                                                                                                    |                                                                                                    |

## Step 6.

It will then take you back to the home page of Parent pay. Where you will need to click on **LOGIN** Type in your email and click on 'forgotten password'

Type in your Email.

| <del>(</del> ) | https://www.parentpay.com   | /public/client/s 🔎 👻 🔒  | ParentPay Limite 🖒     | 1 Microsoft Office Home | 🖸 Mail – s.davie |
|----------------|-----------------------------|-------------------------|------------------------|-------------------------|------------------|
|                | ParentPayຶ                  |                         |                        |                         |                  |
|                |                             |                         |                        |                         |                  |
|                | F                           | =orgotten y             | our passwo             | ord?                    |                  |
| Pare           | ntPay will send password re | set instructions to the | e email address regist | ered in your account.   |                  |
| Ema            | il or username              |                         | 7                      |                         |                  |
|                |                             |                         |                        |                         |                  |
|                | Send                        | Cancel                  |                        |                         |                  |
|                |                             |                         |                        |                         |                  |
|                |                             |                         |                        |                         |                  |

# **Step 7**. You should then receive an email from Parent pay stating how to change your password

Click on the Blue Link – and then change your password, you can then log in.

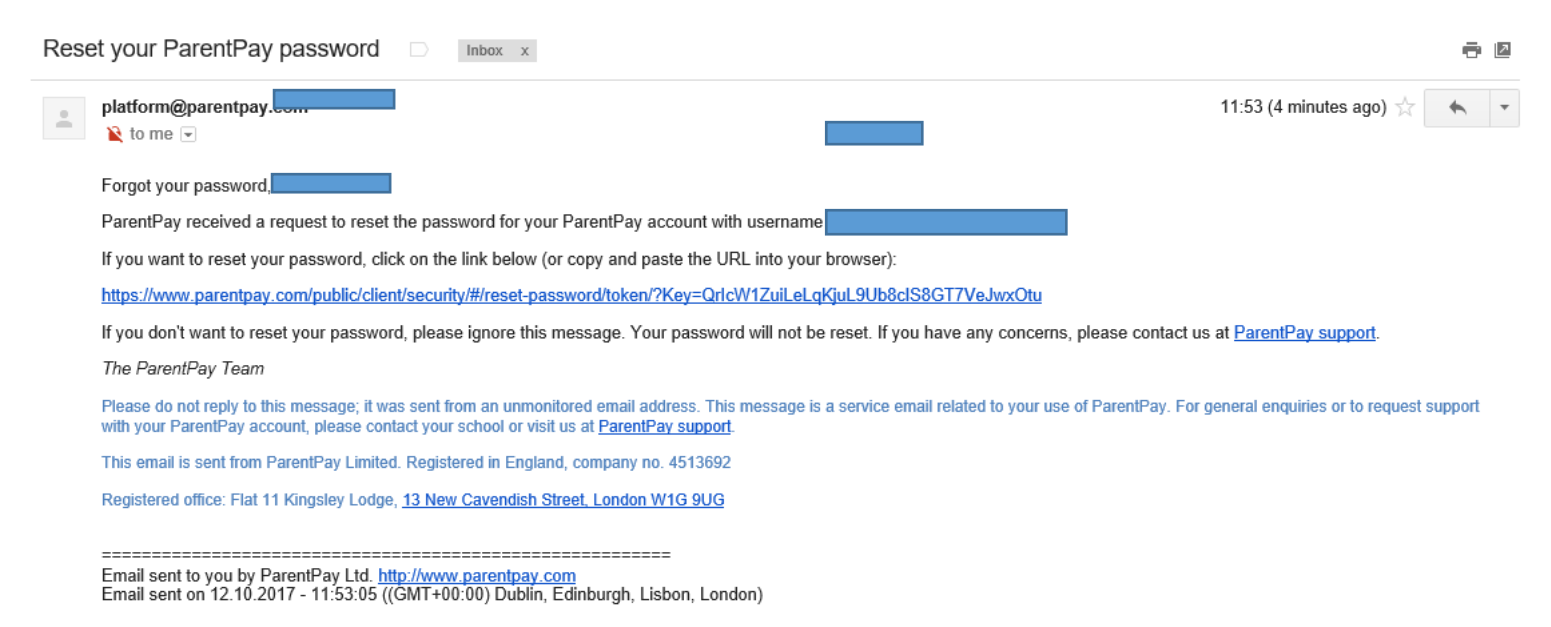

#### Welcome to Parent Pay!

| ← ⊕ e https://www.parentpay.com/\/3Payer4W3/P P ~ 🔒 Iden | fied by VeriS 😋 🐧 Microsoft Office Home | cefnsaeson.co M Reset your ParentPay passwor 🌖 Ho | - CIX<br>me-ParentPay X 命☆戀。 |
|----------------------------------------------------------|-----------------------------------------|---------------------------------------------------|------------------------------|
| ParentPay Home   Parent Accoun                           | Communication   Profile   Help          |                                                   | Logout 🔂                     |
| Welcome,<br>Anthea Powis (antheapowis@googlemail.com     |                                         |                                                   | E                            |
| Anthea Add child                                         | Dinner money balance: £0.00             |                                                   |                              |
| Payment items                                            | Pay for Anthea's meals                  |                                                   |                              |
| Transaction history                                      | Pay for other items                     | 0                                                 |                              |
| View school and caterer                                  | View all iten                           | ns Set up                                         | Parent Account               |
| ParentPay support                                        |                                         |                                                   |                              |